- 1. Before beginning make sure you have your Campus Key and University Password.
- 2. After following the link "Online parking registration", you will be directed to the page shown below.
- 3. Please click "Sign-In", and enter your campus key and University password. You will then see "Welcome" and your name under the account option.

| Jefferson<br>Printelike University<br>Printelike University | iparq<br>Intelligent Parking                  |  |  |
|-------------------------------------------------------------|-----------------------------------------------|--|--|
|                                                             | Home   Permits   Notices   Account<br>Sign In |  |  |
|                                                             | لح                                            |  |  |
| BUY PERMIT                                                  | PAY/APPEAL CITATION                           |  |  |
| Click Here><br>PERMIT 6986<br>S 2020                        | Enforcement<br>Services                       |  |  |
|                                                             | Powered by <b>iParq</b>                       |  |  |

4. Once you are logged in you must either add or update your current shipping or mailing address. To do this, click on "Account" and "Manage Addresses". A valid shipping or mailing address must be entered under the customer's account settings before they place an order.

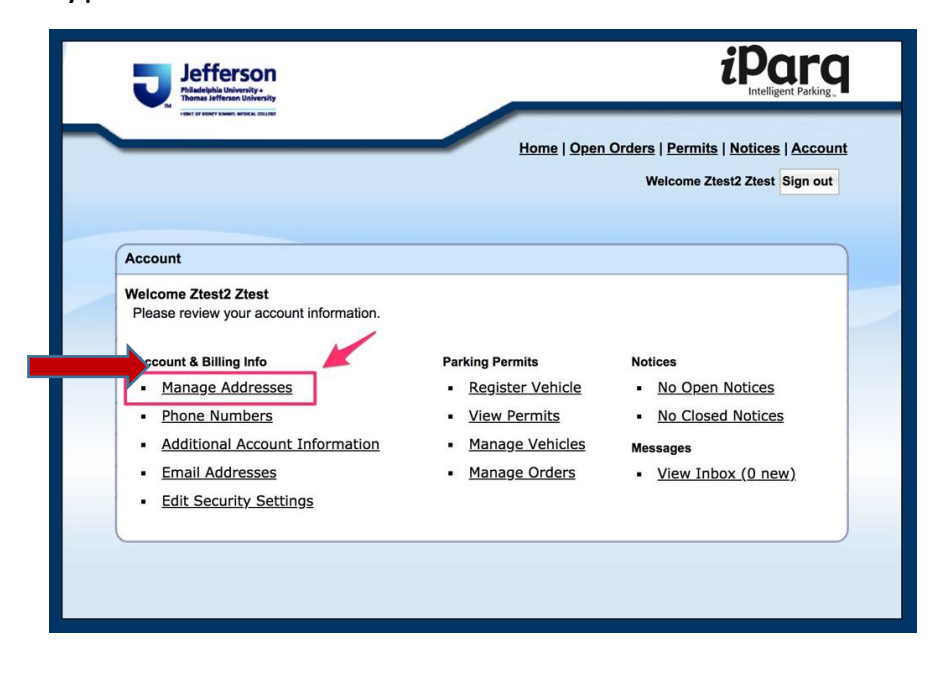

5. To enter your address click on the "Add" button. Once the address is entered make sure you click on "Save" and then click on "Home" (top of the screen).

| Alidelphia University     Thomas Jefferson University     Terr or easer states, where where the output |                                     | Intelligent Parking_                                                   |
|----------------------------------------------------------------------------------------------------|-------------------------------------|------------------------------------------------------------------------|
|                                                                                                    | <u>Home   Open</u>                  | Norders   Permits   Notices   Account<br>Welcome Ztest2 Ztest Sign out |
| Account                                                                                                |                                     |                                                                        |
| Nelcome Ztest2 Ztest<br>Please review your account information.                                        |                                     |                                                                        |
| Account & Billing Info                                                                                 | Parking Permits                     | Notices                                                                |
| <ul> <li>Manage Addresses</li> </ul>                                                                   | Register Vehicle                    | <ul> <li>No Open Notices</li> </ul>                                    |
| Phone Numbers                                                                                          | <ul> <li>View Permits</li> </ul>    | <ul> <li>No Closed Notices</li> </ul>                                  |
| <ul> <li>Additional Account Information</li> </ul>                                                     | <ul> <li>Manage Vehicles</li> </ul> | Messages                                                               |
| Email Addresses                                                                                        | <ul> <li>Manage Orders</li> </ul>   | <ul> <li>View Inbox (0 new)</li> </ul>                                 |
| Edit Security Settings                                                                                 |                                     |                                                                        |
| Manage Addresses                                                                                       |                                     |                                                                        |
| Address Type                                                                                           | Primary                             | Address                                                                |
|                                                                                                    | O Add                               |                                                                        |
|                                                                                                    |                                     |                                                                        |
|                                                                                                    |                                     |                                                                        |
|                                                                                                    |                                     |                                                                        |

6. Once you are back on the Home page, click on "Click Here" under "Buy Permit" option (by the red arrow).

|                         | Home   Permits   Notices   Account<br>Sign In |
|-------------------------|-----------------------------------------------|
|                         |                                               |
| BUY PERMIT              | PAY/APPEAL CITATION                           |
| <click here=""></click> | Enforcement<br>Services                       |
|                         | License Plate Search                          |
|                         | Search                                        |

7. Select the appropriate permit by clicking "Add Item".

| Pre-Appro<br>Jefferson I<br>To see if y<br>Last Name<br>Campus Ke | val Search<br>Jniversity - East Falls Campu<br>u/ve been pre-approved, ple<br>Froggle<br>ay: pt333 | us offers Pre-Approved Permits.<br>pase enter all applicable data below.                  |
|-------------------------------------------------------------------|----------------------------------------------------------------------------------------------------|-------------------------------------------------------------------------------------------|
| Pre-A<br>Facul                                                    | <mark>pproved</mark><br>ty/Staff - Full Tim                                                        | e Faculty/Staff Full Time WHITE 19-20                                                     |
| Price: \$                                                         | 35.00                                                                                              | Valid Dates: Aug 13, 2019 to Aug 14, 2020                                                 |
| Price: \$ Add Item Pre-A Facult Full T f Issued                   | 35.00<br>pproved<br>ty/Staff - Full Time<br>ime Additional 19<br>after administrative review       | Valid Dates: Aug 13, 2019 to Aug 14, 2020<br>e (ADDITIONAL) Faculty/Staff - WHITE<br>9-20 |

8. The Permit information screen is to identify which permit belongs to which vehicle. In the drop down menu next to "Vehicle", select whether you are registering a vehicle already in the system or a new one. Once you are finished click "Continue".

|                                                                                                    | Welc                                                                                                    | Permits   Notices   A                   |
|----------------------------------------------------------------------------------------------------|----------------------------------------------------------------------------------------------------|-----------------------------------------|
|                                                                                                    |                                                                                                    |                                         |
| heckout                                                                                                    |                                                                                                    |                                         |
| 1. Shopping Cart                                                                                                    | 2. Additional Info 3. Shipping / Billing 4. Review                                                                                                    | 5. Complete                             |
| Permit in<br>Please select a v                                                                                               | formation.<br>hicle for each permit.                                                                                                    |                                         |
| Permit in<br>Please select a vi<br>If you do not have<br>Faculty/Staff - F<br>Time White 20-2                                | formation.<br>hicle for each permit.<br>any vehicles on record, you will need to select "Add New Vehicle" to link<br>III Time - Fac/Staff - Full Vehicle: 2010 Black Toyota Tacoma                                                                                                    | one to your permit.<br>(FROGSTR, NJ ) 🗸 |
| Permit in<br>Please select av<br>If you do not have<br>Faculty/Staff - F<br>Time White 20-2<br>Please complete<br>ID Number: | formation.<br>hicle for each permit.<br>any vehicles on record, you will need to select "Add New Vehicle" to link<br>any vehicles on record, you will need to select "Add New Vehicle" to link<br>2010 Black Toyota Tacoma<br>I information is required for your pur<br>the required fields below. The other data is optional. | one to your permit.<br>(FROGSTR, NJ ) V |

- 9. On the page that appears next, you will see "Delivery Options" and "Payment Options".
  - a. If you are a University Student "Delivery Options" should be disregarded, as all permits will ship directly to Public Safety and we will set up times to handout permits in Kanbar. For "Payment Options" select your method of payment.
  - b. Due to COVID 19, Faculty/Staff permits will be mailed to your home address at your expense. YOU MUST ENTER YOUR HOME ADDRESS as your "Delivery address", which may have been your campus address. To replace your prior address with your HOME address, please select "Additional Address" and enter your current home address. This will now become the "Delivery address". Faculty/Staff permits will not come to Public Safety.

| Shopping Cart                | 2. Additional Info        | 3. Shipping | Billing                            | 4. Review            | 5. Complete            |  |  |
|------------------------------|---------------------------|-------------|------------------------------------|----------------------|------------------------|--|--|
| Delivery                     | Options                   | Р           | aymer                              | t Options            |                        |  |  |
| 1. Delivery metho            | od:                       | Th          | e order total o                    | comes to \$70.00 plu | s shipping. What       |  |  |
| Permit Type                  |                           | Qtv pa      | payment method do you want to use? |                      |                        |  |  |
| Faculty/Staf                 | f - Full Time             | (           | New Meth                           | bod                  |                        |  |  |
| Fac/Staff - Full T           | ime White 20-21           | 1           |                                    |                      |                        |  |  |
| US Postal Service - \$4.95 V |                           | P           | Payment Method:                    |                      | [SELECT] ~             |  |  |
|                              |                           |             |                                    | [ SE                 | LECT ]                 |  |  |
| Due to COVID-19,             | all Faculty/Staff permits | s must      |                                    | Ame                  | erican Express         |  |  |
| be mailed via USP            | S. Please be sure the n   | nailing     |                                    | 7 4110               | incur Express          |  |  |
| address is up to da          | ate.                      |             |                                    | Disc                 | over                   |  |  |
| 2. Delivery addre            | SS:                       |             |                                    | Mag                  | to react of the second |  |  |
| 3590 Vaux Str                | eet                       |             |                                    | IVIdS                | tercard                |  |  |
| Philadelphia, F              | PA 19129                  |             |                                    | Visa                 |                        |  |  |
| Additional Ad                | ldress:                   |             |                                    |                      |                        |  |  |
| Street (line 1):             |                           |             |                                    |                      |                        |  |  |
| Street (line 2):             |                           |             |                                    |                      |                        |  |  |
| Street (line 3):             |                           |             |                                    |                      |                        |  |  |
| City:                        |                           |             |                                    |                      |                        |  |  |
| State:                       | [SELECT]                  | ·           |                                    |                      |                        |  |  |
| Zip                          | -                         |             |                                    |                      |                        |  |  |
|                              |                           |             |                                    |                      |                        |  |  |
| 👩 Go Back to Sh              | opping Cart               |             |                                    |                      | 🥑 Continue             |  |  |

- 10. The "Review" page will have all of the details of your order. It is important to review your order before it is processed. Ensure to verify that the correct vehicle and price information is listed, correct name, address, ID information present, and desired method of payment chosen. Once you have done those things, go to the terms and conditions sections.
- 11. Note the starred statement, "By clicking the 'I Agree' button you agree to the terms above." This is very important to read and understand. Clicking the "I Agree" button means that you have reviewed the parking rules and regulations and that you are aware of Jefferson University's policies.

|               | PARKING &                                                 | PERMITS                                                         | Walco                                                                                                | ma Warran Young Fire and           | 14 |
|---------------|-----------------------------------------------------------|-----------------------------------------------------------------|----------------------------------------------------------------------------------------------------|------------------------------------|----|
|               | Trudinito o                                               |                                                                 | Weico                                                                                                | me warren roung sign out           |    |
|               | (7.1)                                                     |                                                                 |                                                                                                    |                                    |    |
|               | Checkout                                                  |                                                                 |                                                                                                    |                                    |    |
|               | 1. Order Details                                          | 2. Additional Info 3. Shipping / Billin                         | g 4. Review                                                                                          | 5. Complete                        |    |
| tangular Snip | Please r                                                  | eview your order.                                               |                                                                                                    |                                    |    |
|               | Faculty/Sta                                               | <b>1 - Full Time - 2014-2015</b><br>14 Beige Acura A 1234567 CA |                                                                                                    | \$70.00                            |    |
|               |                                                           |                                                                 | Shipping:                                                                                            | \$0.00                             |    |
|               |                                                           |                                                                 | Total:                                                                                               | \$70.00                            |    |
|               |                                                           |                                                                 |                                                                                                    |                                    |    |
|               | Informati<br>Last Name:<br>Young<br>ID Number:<br>0123456 | on Shipping                                                     | Paymen<br>Payroll Dedu<br>1234567                                                                    | t                                  |    |
|               | Terms and Condit                                          | ons                                                             |                                                                                                    |                                    |    |
|               | Chic<br>Phili<br>tam<br>tam<br>tam                        | almer<br>                                                       | responsibility for the®, dan<br>or services, induiduals ch<br>lat. Damage fa misuse, or<br>na above. | nage, or<br>exemption<br>ordex.max |    |
|               | C) Go Back to Or                                          | der Details                                                     |                                                                                                    | C I Agree                          |    |

- 12. The last page is the completed order page. On that page, you will see a link to where you can print a copy of your temporary permit. You MUST place your temporary permit on your dash board until your permit sticker arrives.
  - a. Please note the expiration date of the temporary permit. After that date, the temporary permit is NO longer valid and the vehicle will be viewed as unregistered.
  - b. Faculty/Staff permits will be mailed directly to your home.
  - c. Students will be notified via email when permits are available to be picked up in Kanbar.
- 13. Your primary University function determines parking eligibility. Students with work-study employment or an internship, must register for either a Residential student, Commuter student or Ravenhill parking permit. You may be full-time or part-time, so if you do not see your correct designation, please contact Public Safety at 215-951-2620.
- 14. If it is brought to the attention of Public Safety that you are registered for an incorrect permit, your parking privileges may be revoked.